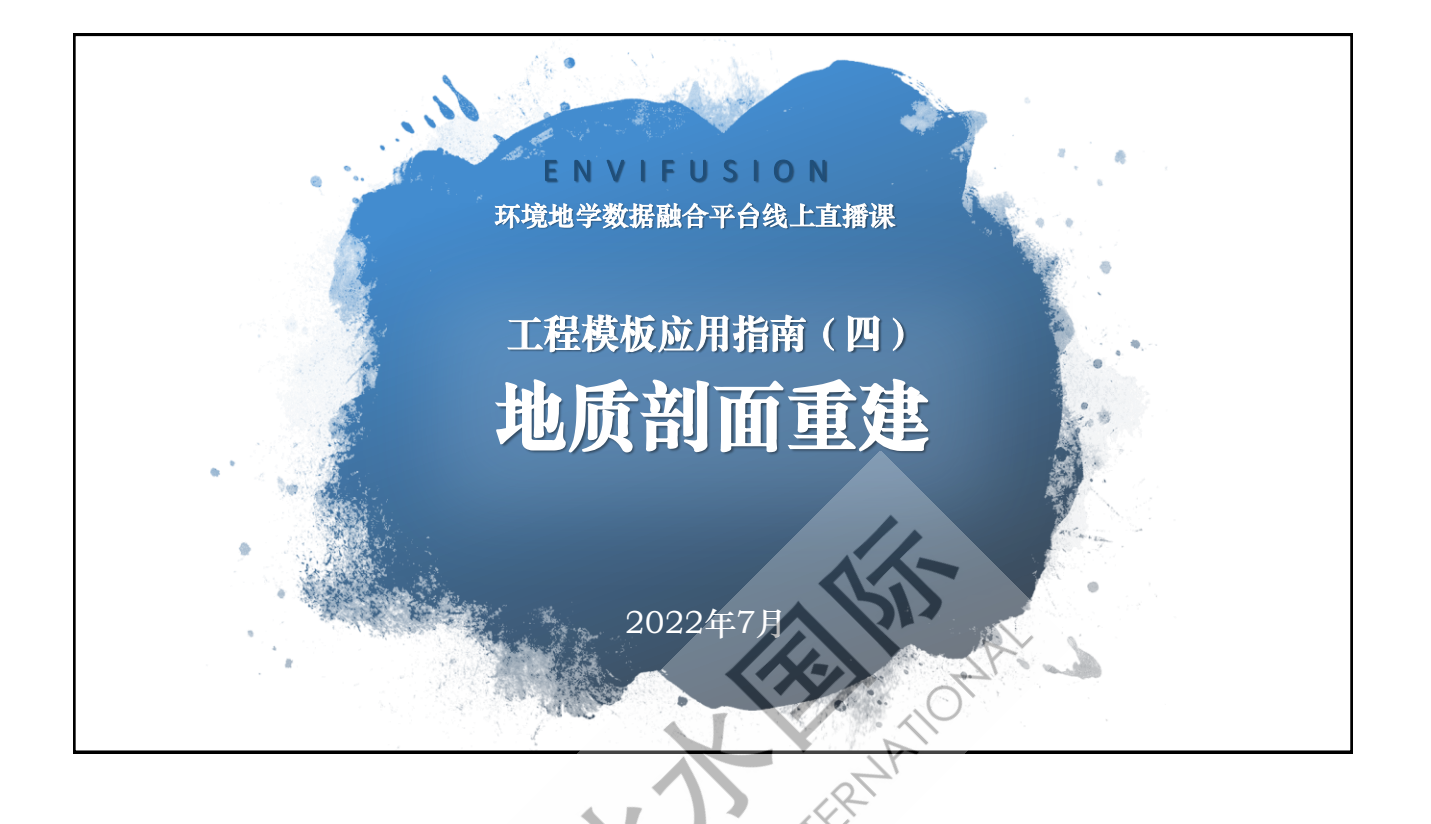

WATER

## 地质剖面重建

- > 使用三维钻孔数据构建复杂地质剖面模型
  - · 岩性发育不稳定, 类型多变, 地层界面不清晰;
  - ・ 在地学领域中, 层状结构地质体的属性在沿着层面方
    向和垂直于层面方向的变化率存在显著差别。

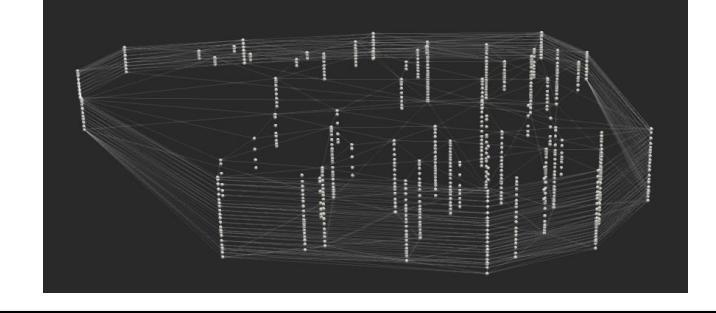

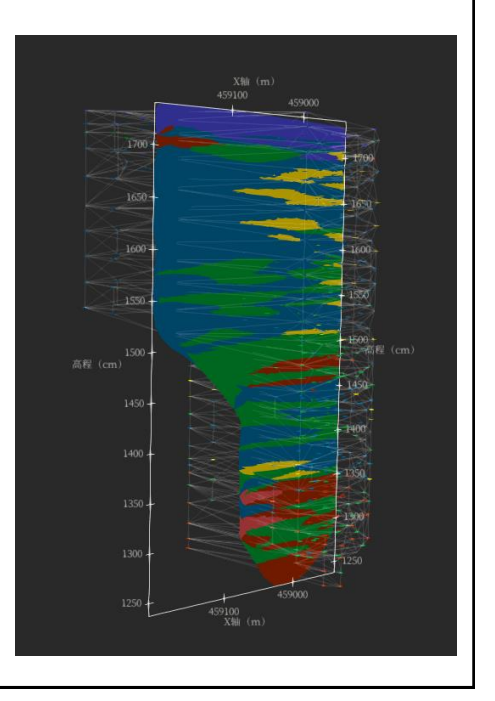

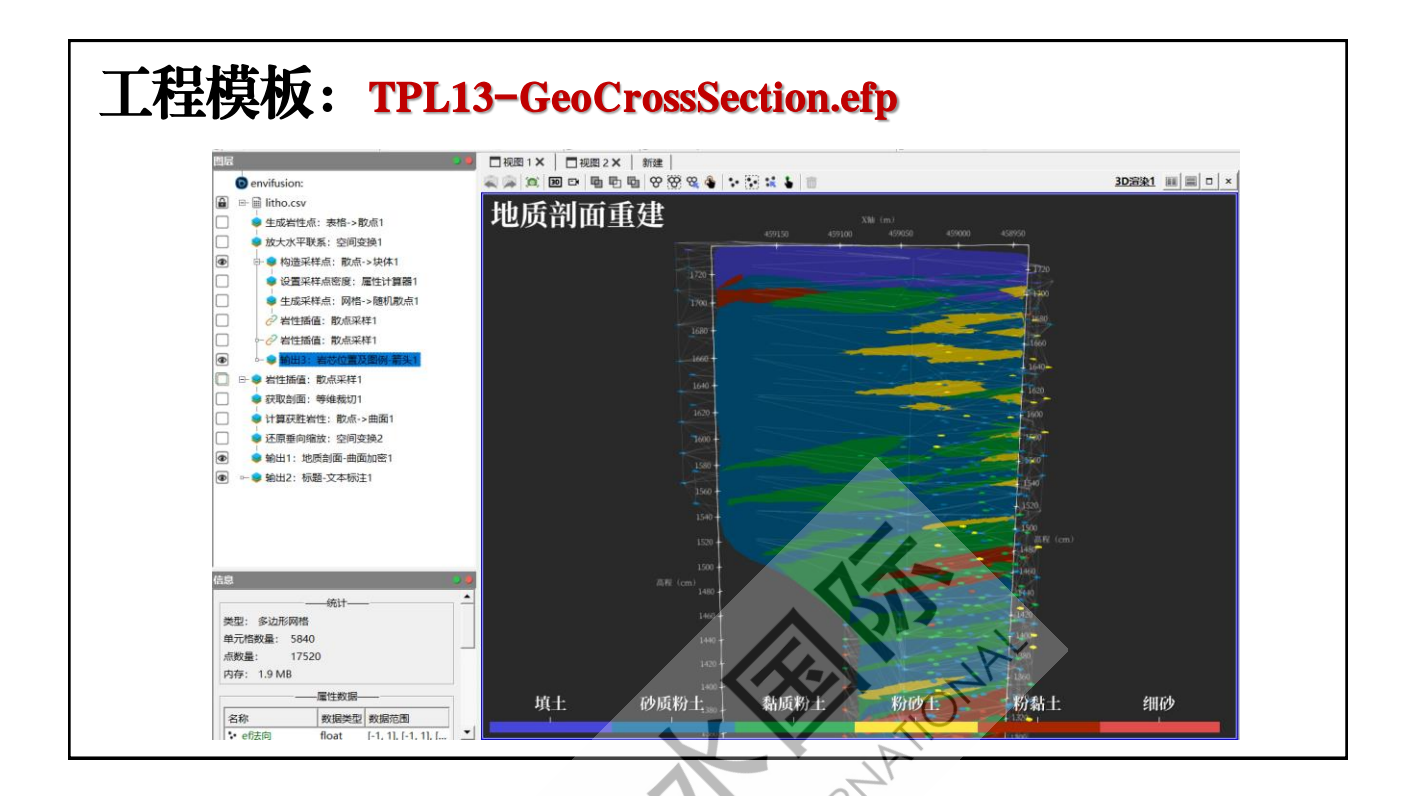

## 模板功能

- 地质剖面模型
- ▶ 使用空间变换方法放大水平 方向岩性间的关联。
- 使用岩芯中点构建地质体结构,并使用地质体网格生成 采集岩土类型信息的随机散点。
- 使用等维裁切获取地质体剖面,并使用采样点获胜岩土 类型为剖面着色。

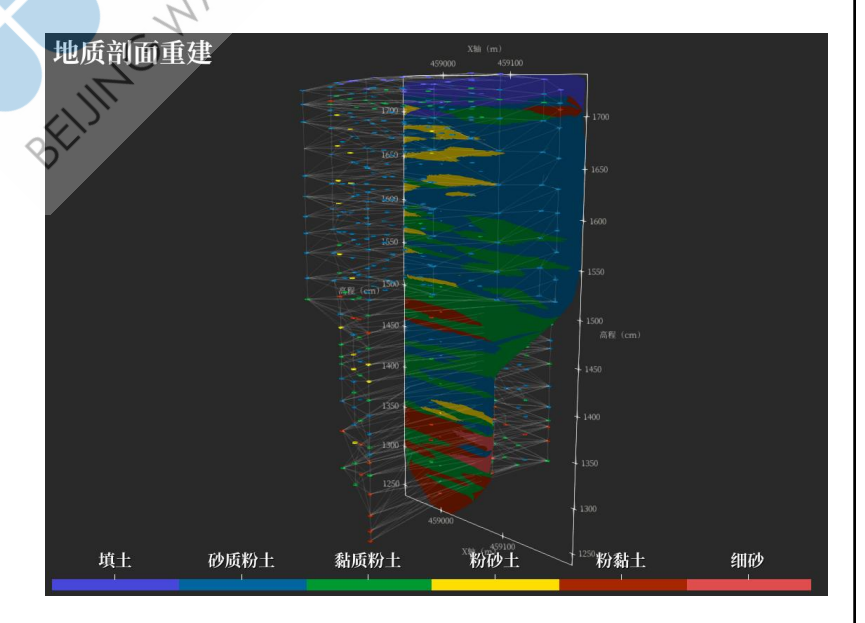

## 模板输入

- ▶ 钻孔数据: \*.csv文件
- 钻孔X和Y坐标、岩芯中段高程 (mid)、岩土类型描述 (Soil type)、岩土
  类型ID (Soil ID)

| 显示 | 输入1   | : litho. | CSV       | ■ 属性表格数据 ■ 精确度 6 ÷ 10 <sup>3</sup> ■ 1 ⊗ |        |              |  |                |    |           |                     |             |  |
|----|-------|----------|-----------|------------------------------------------|--------|--------------|--|----------------|----|-----------|---------------------|-------------|--|
|    | ef行IC | Soil ID  | Soil type | Station ID                               | ele    | from depth(m |  | mid            |    | o depth(m | x                   | У           |  |
| 0  | 0     | 1        | 填土        | 1                                        | 115.11 | 0            |  | 114.01         | 2. | 2         | 458984              | 3.85096e+06 |  |
| 1  | 1     | 2        | 砂质粉土      | 1                                        | 115.11 | 2.2          |  | <b>112</b> .61 | 2. | 8         | 4589 <b>84</b>      | 3.85096e+06 |  |
| 2  | 2     | 2        | 砂质粉土      | 1                                        | 115.11 | 2.8          |  | 111.71         | 4  |           | 458984              | 3.85096e+06 |  |
| 3  | 3     | 2        | 砂质粉土      | 1                                        | 115.11 | 4            |  | 110.11         | e  |           | 458984              | 3.85096e+06 |  |
| 4  | 4     | 2        | 砂质粉土      | 1                                        | 115.11 | 6            |  | 108.01         | 8  | 2         | 458984              | 3.85096e+06 |  |
| 5  | 5     | 2        | 砂质粉土      | 1                                        | 115.11 | 8.2          |  | 106.01         |    | o l       | 458984              | 3.85096e+06 |  |
|    |       |          |           |                                          |        |              |  |                | 2  | ~         | $\overline{\nabla}$ |             |  |

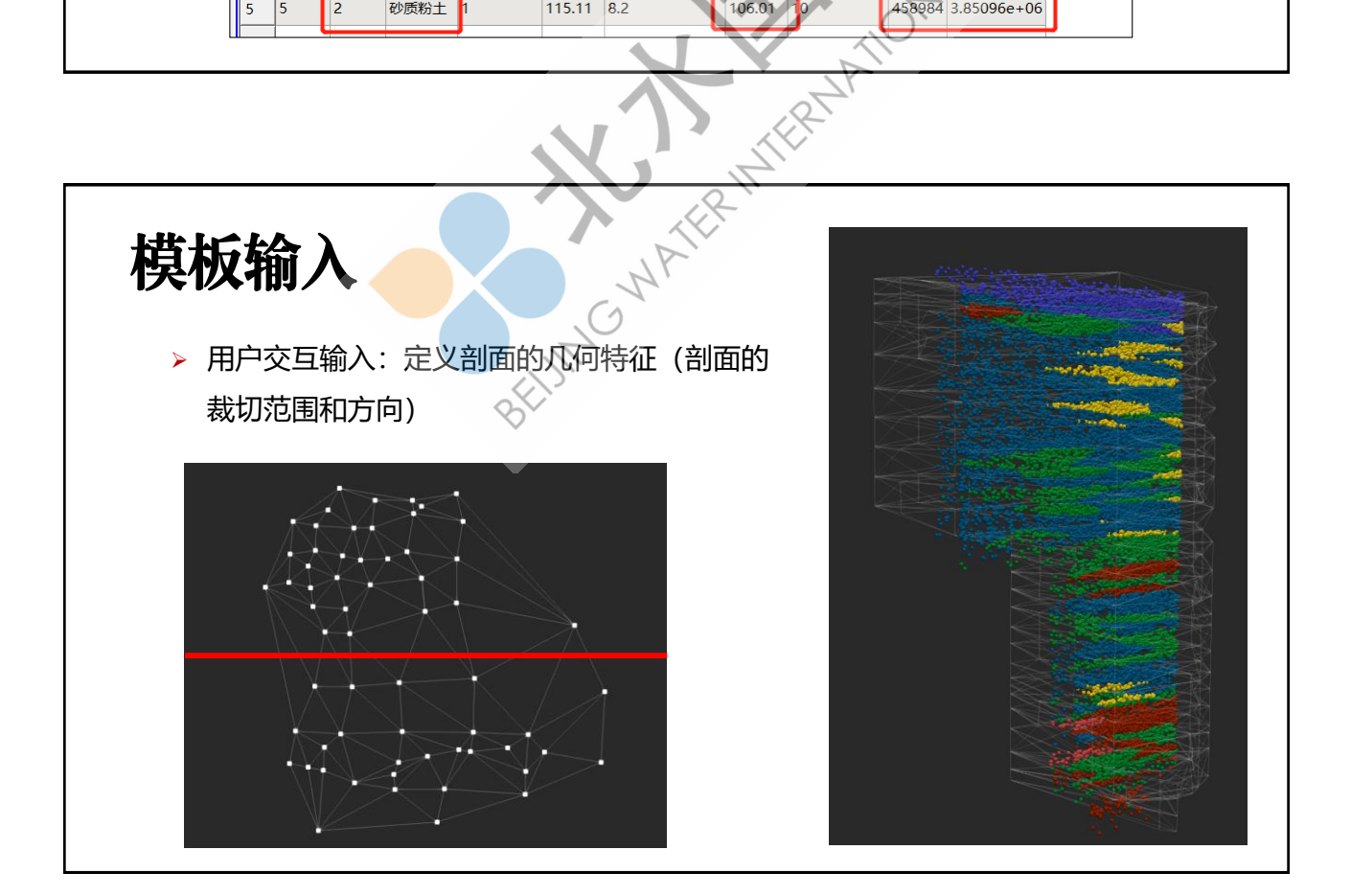

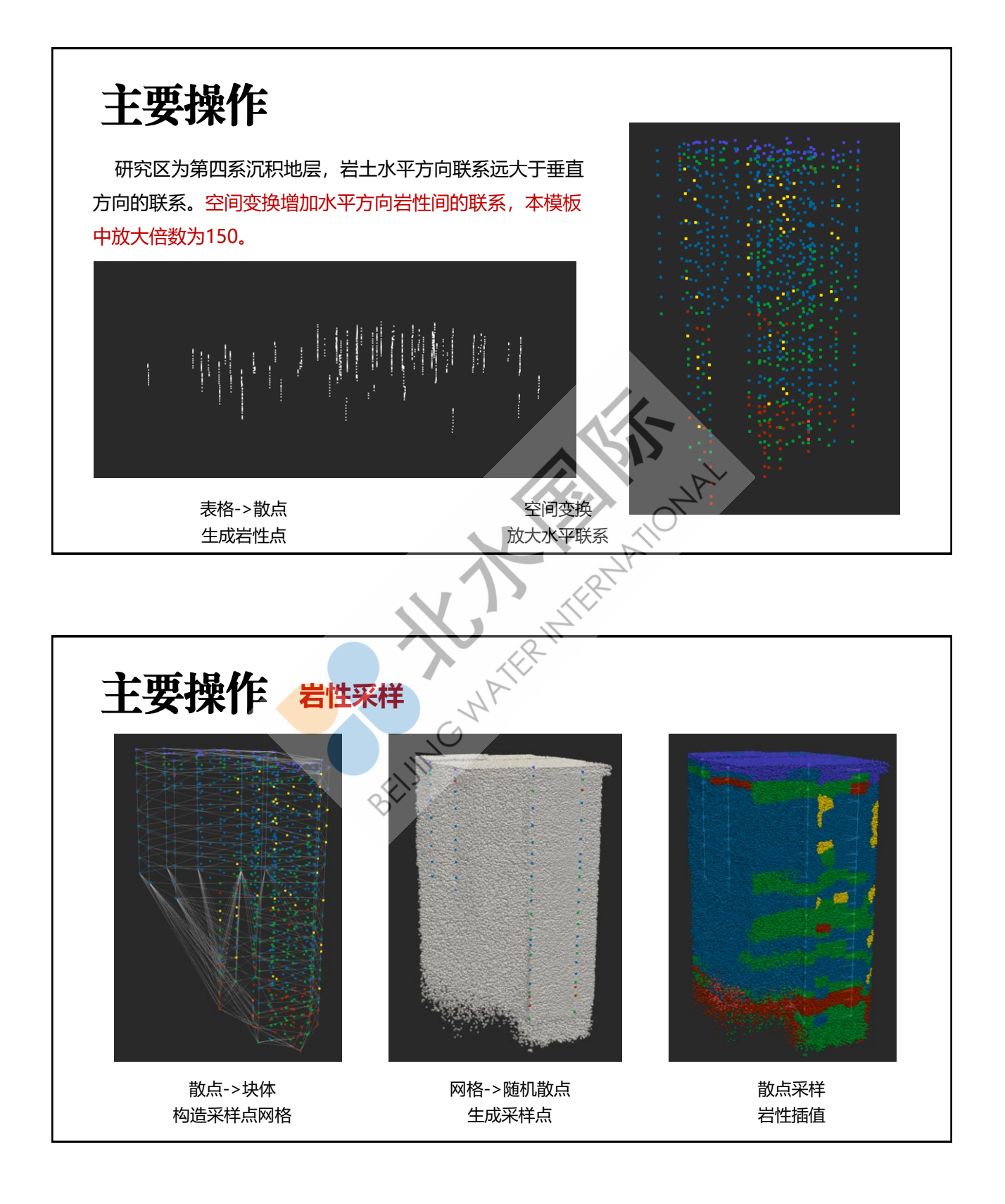

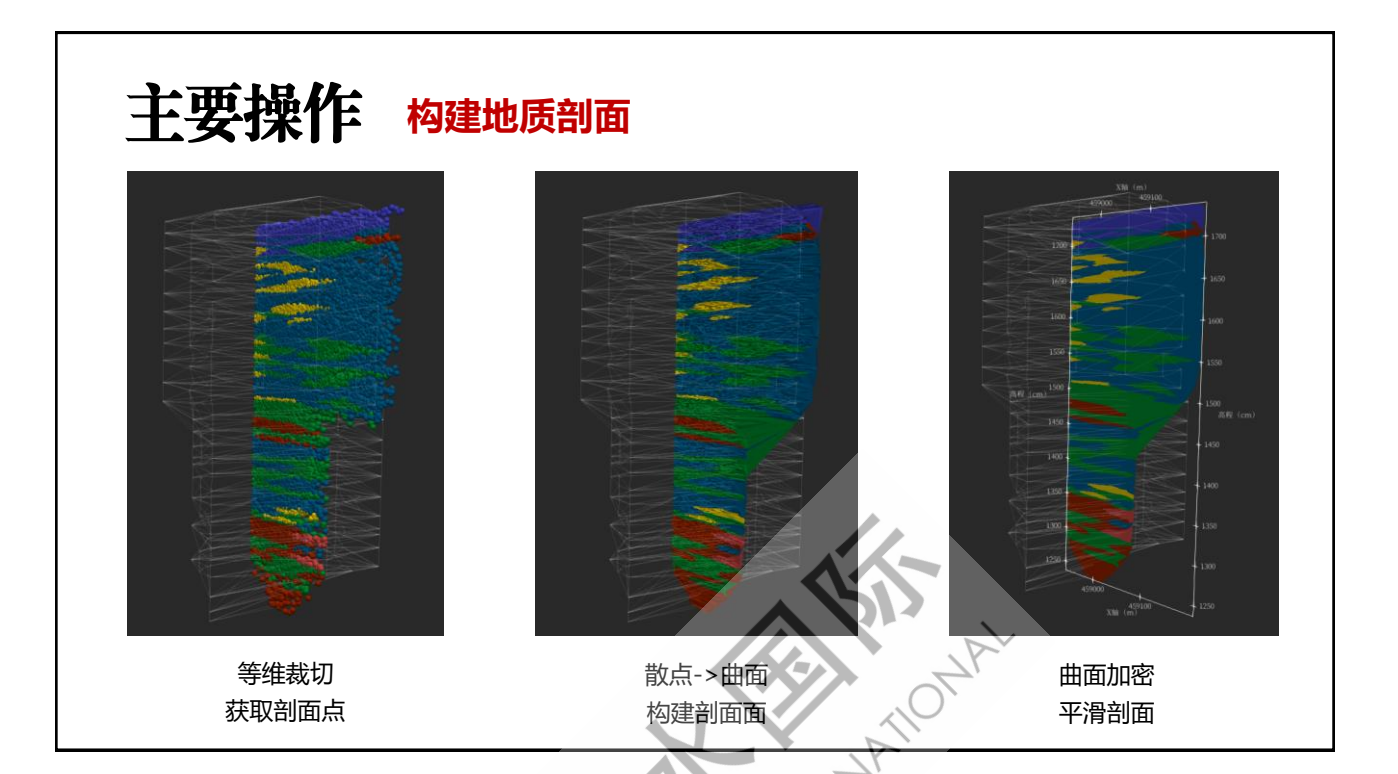

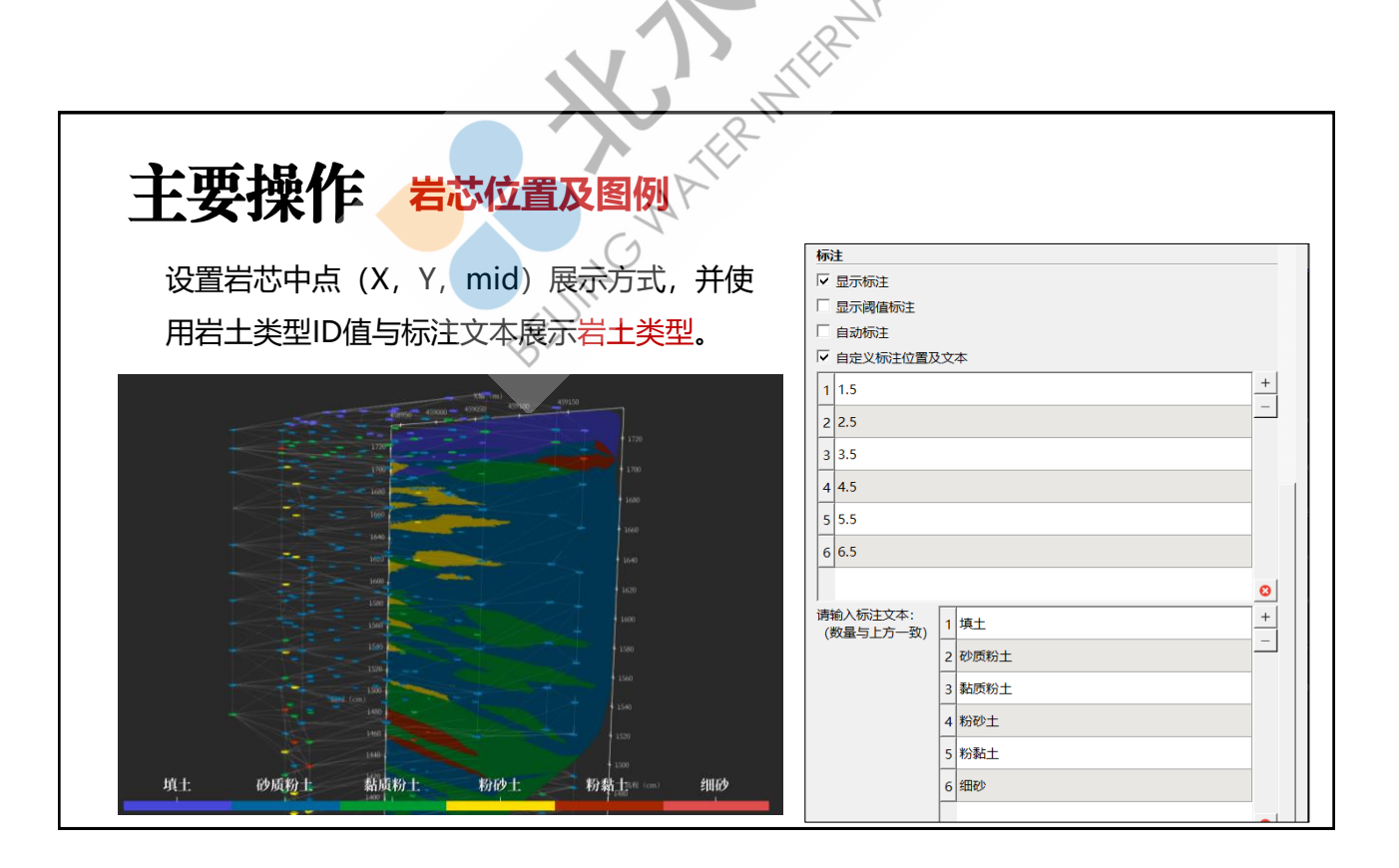

## 自定义操作 ▶ 地质体空间变换:空间变换,数据子面板->缩放系数 > 随机采样点数量: 属性计算器, 数值设置 > **剖面位置**:等维裁切,裁切位置 BEUMCWATERINER